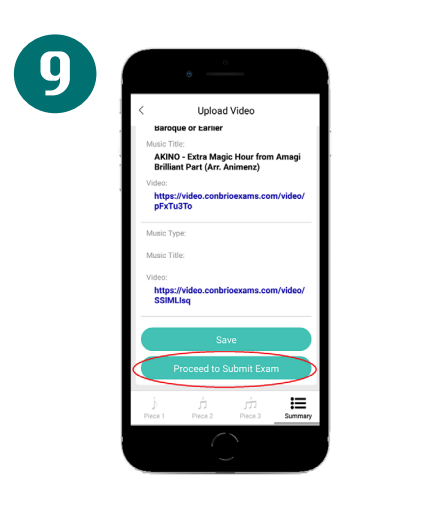

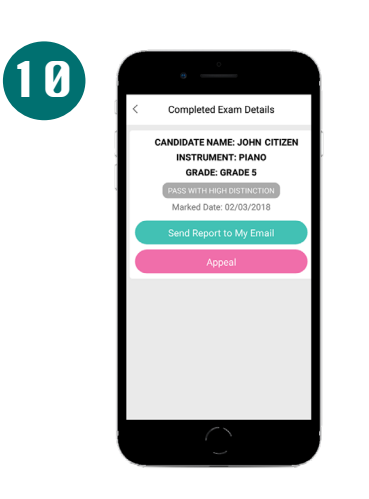

Your results will be available

within 5 business days

CON BRIO EXAMINATIONS

JOHN CITIZEN WAS AWARDED A PASS WITH HONOR: IN PIANO

Bar

12

Once you have uploaded all pieces, you can proceed to submit the exam

|   |                              | 8                   | 0                                                                                        |                      |                                                                                                    |      |
|---|------------------------------|---------------------|------------------------------------------------------------------------------------------|----------------------|----------------------------------------------------------------------------------------------------|------|
|   | <b>S</b> E CON E             | RIO                 | EX                                                                                       | AM RE                | PORT                                                                                                    | т    |
|   | Duter Jane J                 | Duale (D)<br>200017 | Evenine Tank<br>Admin Smith                                                              | Evenine (D<br>830001 | hatunet<br>Pare                                                                                                |      |
| 1 | Date Sciencises              | Date Martine        | Cashe                                                                                    | Aleria .             | Read                                                                                                    |      |
|   | 28.494 20.0                  | 18 April 2017       | Gue I                                                                                    | 01100                | Pare with riters                                                                                               | ۰.   |
|   | Day 1 Bulletin Day D         |                     | Party seat Party                                                                         | CALCULATION AND      | HOM IT COLORS                                                                                                  |      |
|   | Assessed Notes               | ,                   | ighter and the                                                                           |                      |                                                                                                    | 4    |
|   | Annuary of Digitize and Face | -                   | in some have performance.                                                                |                      |                                                                                                    | 4    |
|   | Table Inhonester             |                     | school sharenges were har                                                                | dist and             |                                                                                                    |      |
|   | Peterson For and Low         | and a               | net among and orbital                                                                    | ing performance.     |                                                                                                    | 4    |
|   |                              |                     |                                                                                          |                      |                                                                                                    | _    |
|   | Anna 1 Milliona - Karry A    | iter jungte ut      |                                                                                          |                      |                                                                                                    |      |
|   | Annual of Sector and Sec     | my I                | Puttinic and Nowing                                                                      |                      |                                                                                                    |      |
|   | Subject Development and      | Museux 1            | fed varied articulations.                                                                |                      | 5                                                                                                    | 4    |
|   | Sphele Lindensandry          |                     | net insuffic survices                                                                    | 6A.                  |                                                                                                    | 4    |
|   | Patanana Par ani Lipe        | 100F - 4            | ior shp years all po                                                                     | rpeneral espense     |                                                                                                    |      |
|   | Real Capterney-See           | units (Madam)       |                                                                                          |                      |                                                                                                    | 5.90 |
|   | Asway where                  | ,                   | artisetic control physics.                                                               |                      |                                                                                                    | 4    |
|   | Among of Higher and Van      | ny 1                | lighty developed series of Apl                                                           | to and bre           |                                                                                                    | я.   |
|   | Subject Dealgreet and        | Linutetor A         | i sel druciged inchrique.                                                                |                      |                                                                                                    |      |
|   | Patronana Par and Lace       | -                   | Why expressive performance                                                               |                      |                                                                                                    | 2    |
|   |                              |                     |                                                                                          |                      |                                                                                                    |      |
|   | Overall Presentation / Dod   | iy a' Lamba         |                                                                                          |                      |                                                                                                    | 800  |
|   | General Annuals              |                     | Nor Far Eller was as be                                                                  | all/ney              |                                                                                                    | ***  |
|   |                              | <u>بر</u>           | <u>Berger and Anna y A</u>                                                               | -                    |                                                                                                    |      |
|   | Impose 4220                  | -                   | n Bachanisatan PP (10<br>Alfa, 2012 VIII)<br>Alfa, 2012 VIII)<br>Alfa, anggarintasan, an | 1000 and 100         | in and the second second second second second second second second second second second second second second s |      |
|   |                              |                     | $\bigcirc$                                                                               |                      |                                                                                                    |      |
|   |                              |                     |                                                                                          |                      |                                                                                                    |      |
|   |                              |                     |                                                                                          |                      | -                                                                                                    |      |

Your performance report will be emailed to you, making it instantly accessible Your certificate will also be directly mailed to you!

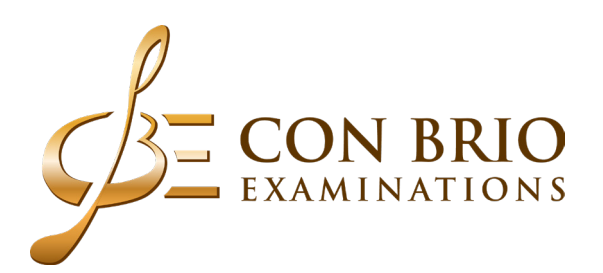

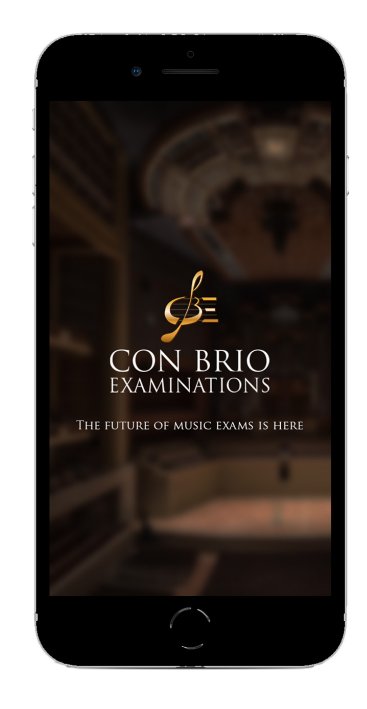

## Con Brio Exams APP

Step By Step Instructions to Enrol For an Exam

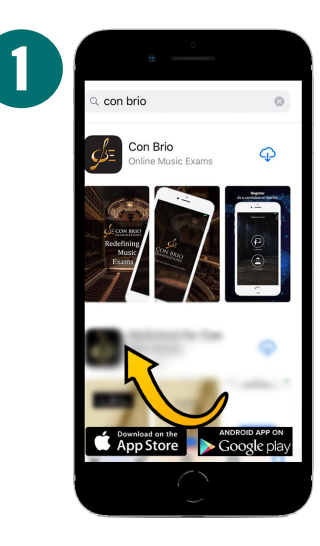

To download the Con Brio App, head to the App Store or **Google Play Store** 

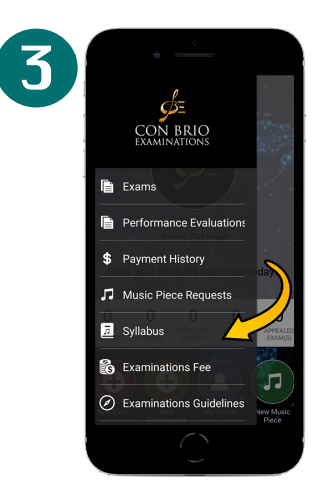

Choose your pieces! Tap the drop down menu on the top left and tap on "Syllabus"

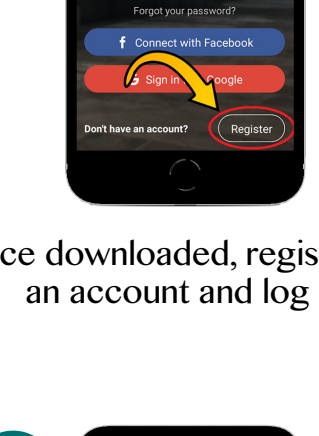

2

Once downloaded, register for an account and log in

CON BRIO

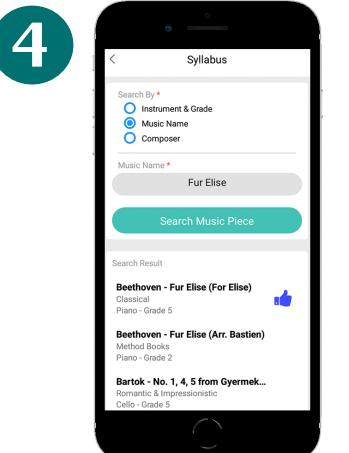

You can browse from 20,000 pieces by instruments, grades, song titles and composer

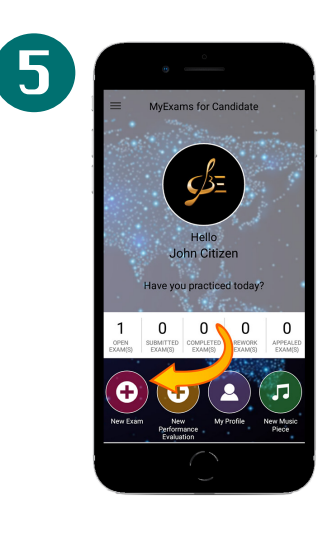

To enrol, tap "New Exam" under the main menu

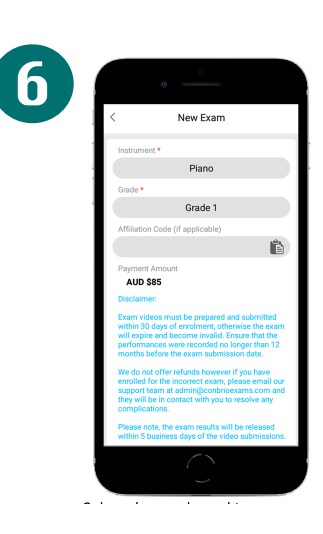

Select the grade and instrument you wish to enrol for

Upload Video

Music from the Media of the 20th and 21

Coldplay - Paradise

PIECE 2 DETAILS

strument: Piano ade: Preliminary Grade

8

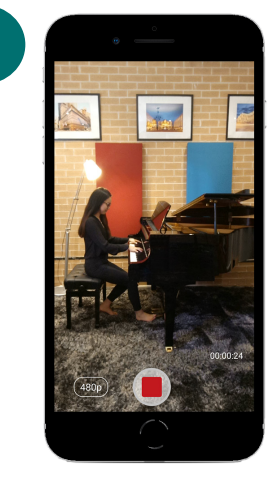

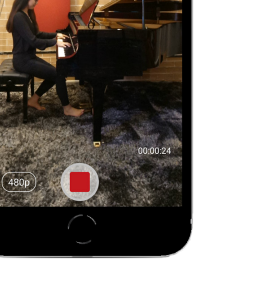

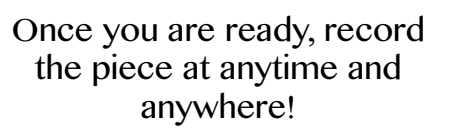

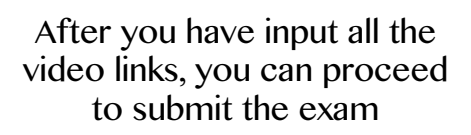